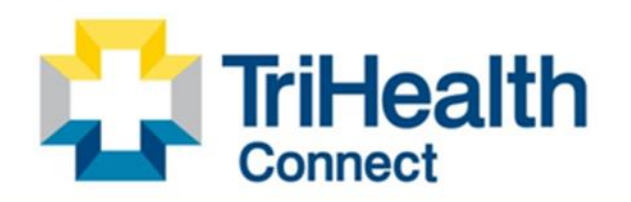

Complete Patient Record. Complete Patient Care.

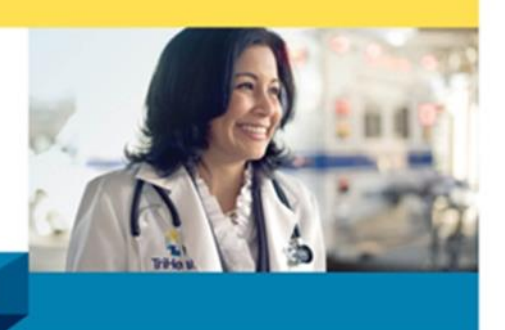

## **MyChart Self Sign Up**

## TriHealth MyChart Self Sign-up

- 1. Type trihealth.com in the URL address bar
- 2. Click on MYCHART button at top of screen
- 3. Click Create a New Account button
- Have your Insurance Card and State ID in hand to complete form questions. HIPAA requires patient matching criteria. This ensures you and our protection regarding your medical record. If we do not patient match upon your initial request, we will email you for verification.

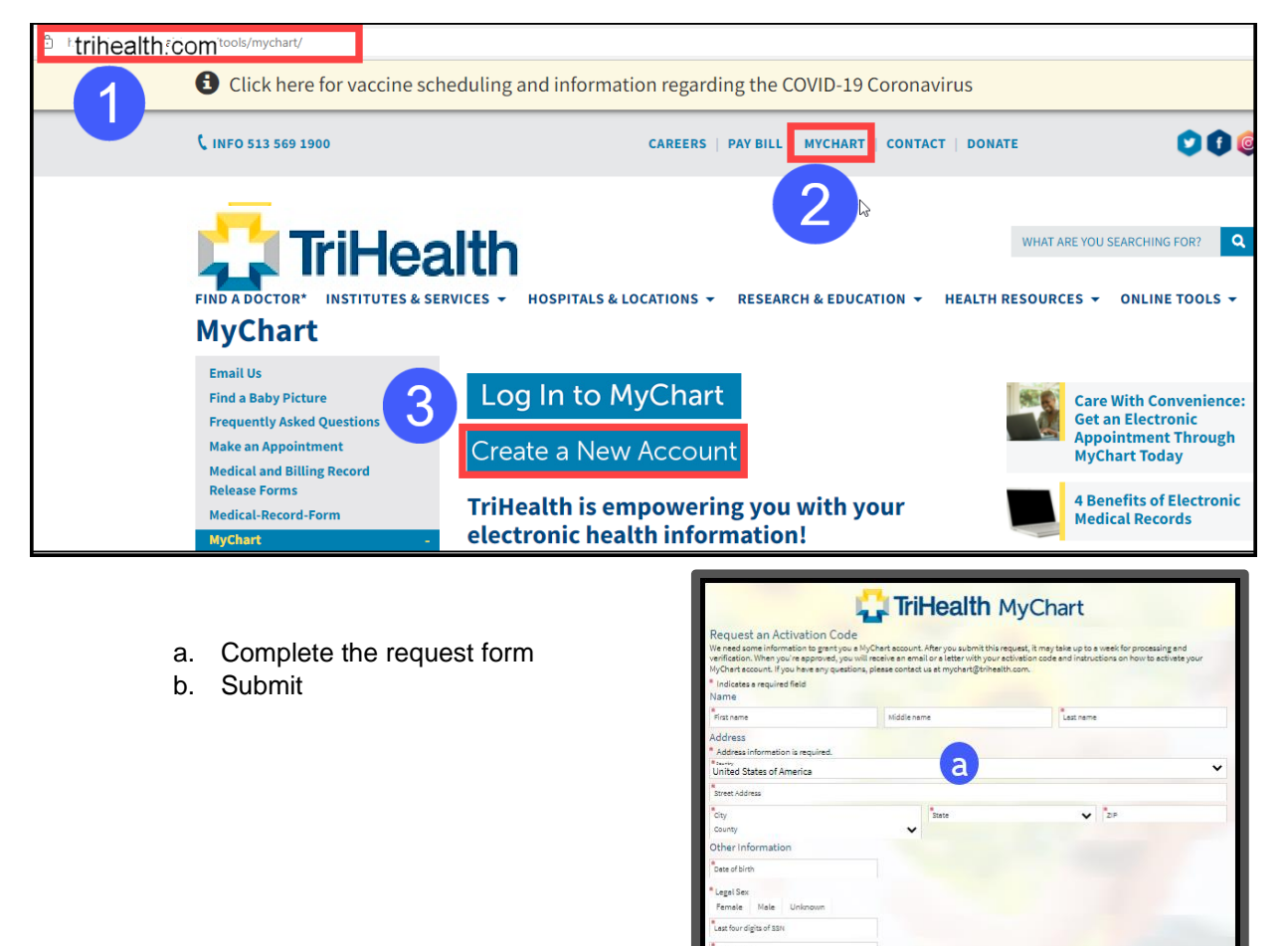

cify email addres As a spam prevention measure, complete the CAPTCHA below c

b

Interoperability Gma

I'm not a robot

App Store Google Play

If your criteria is a patient match:

- 1. Create MyChart Username
- 2. Create Password
  - a. Retype Password
- 3. Next

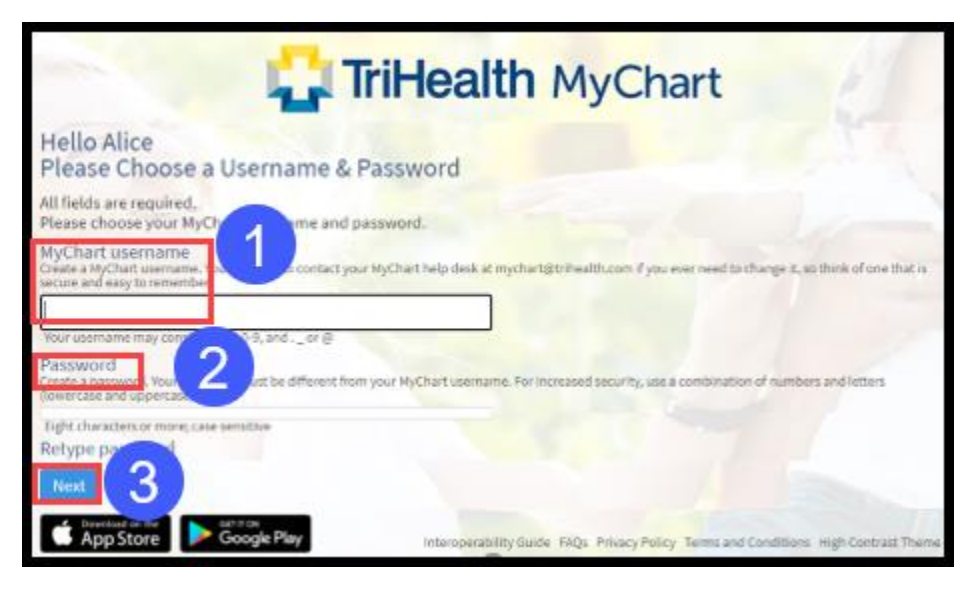

- 4. Update communication preference form
- 5. Sign in

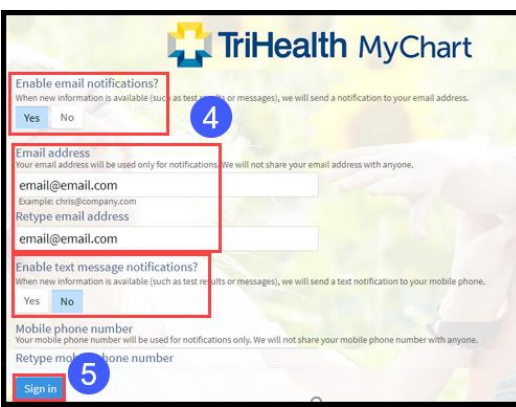

If you do not match our patient criteria, you will be presented with this screen. This means TriHealth will contact you once we review the request.

|   | Request Submitted                                                                                                    |
|---|----------------------------------------------------------------------------------------------------|
|   | Thank you - your request has been sent to the clinic. You will receive an activation code in your mail or email within a week. |
| - | If you have any questions or if you do not receive your activation code, call customer service.                                |
|   |                                                                                                    |
|   | Back to Login Page                                                                                                    |